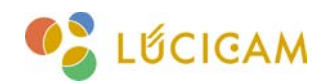

### 基本操作マニュアル **Mini Media Player** 動画ファイル再生ソフト

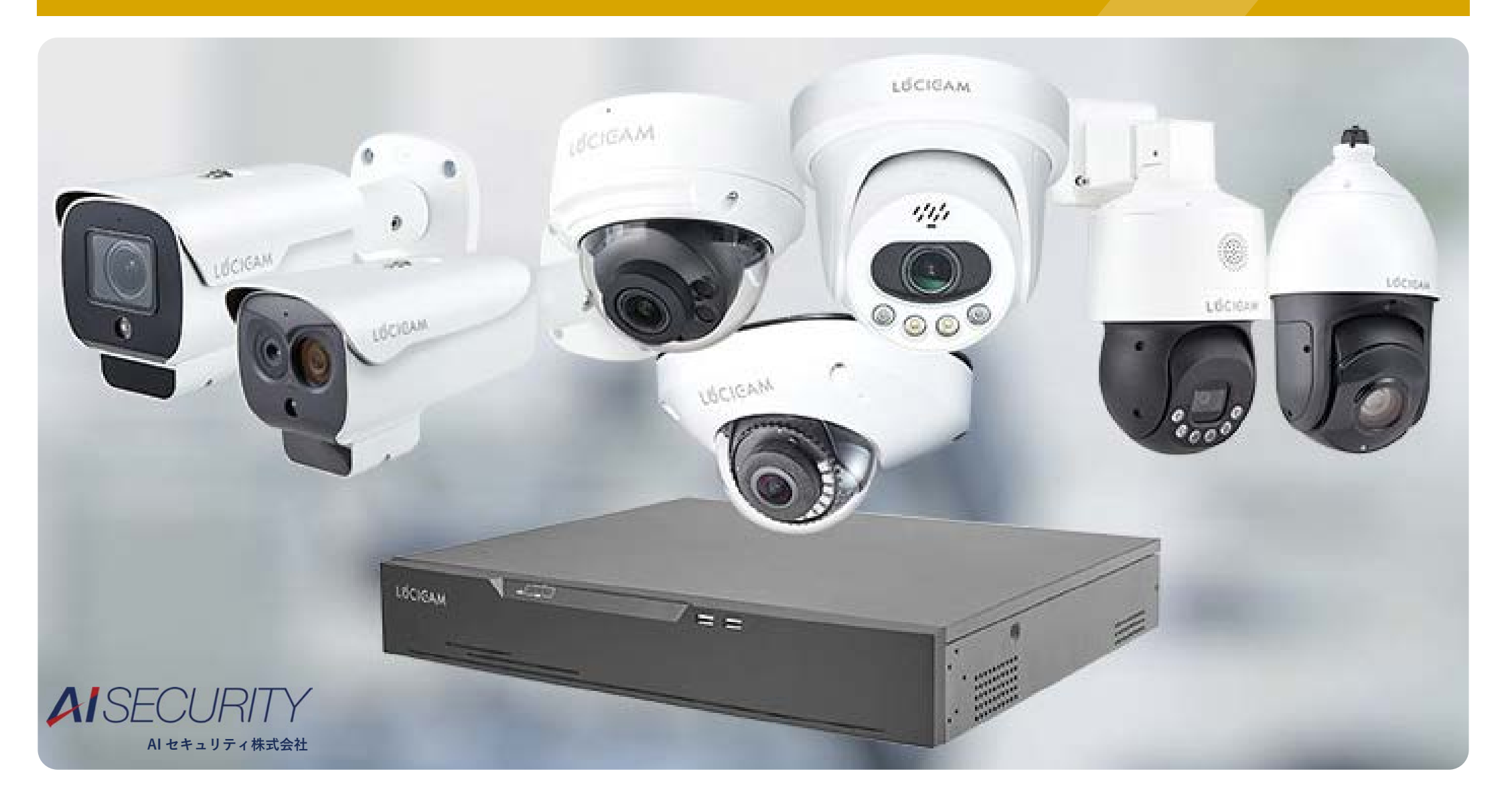

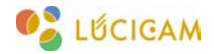

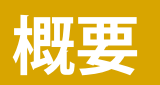

Mini Media Player は動画ファイル再生用のソフトウェアです。

NVR/DVR に記録された動画データのバックアップファイルの再生や、ドーム型カメラで撮影した 360°映像の デワープを行うことができます。

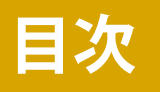

1. NVR の録画データの再生 / バックアップ方法(P3 ~

2. Mini Media Player での再生方法(P13~

3.360°映像のデワープ(P18~

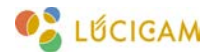

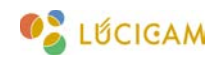

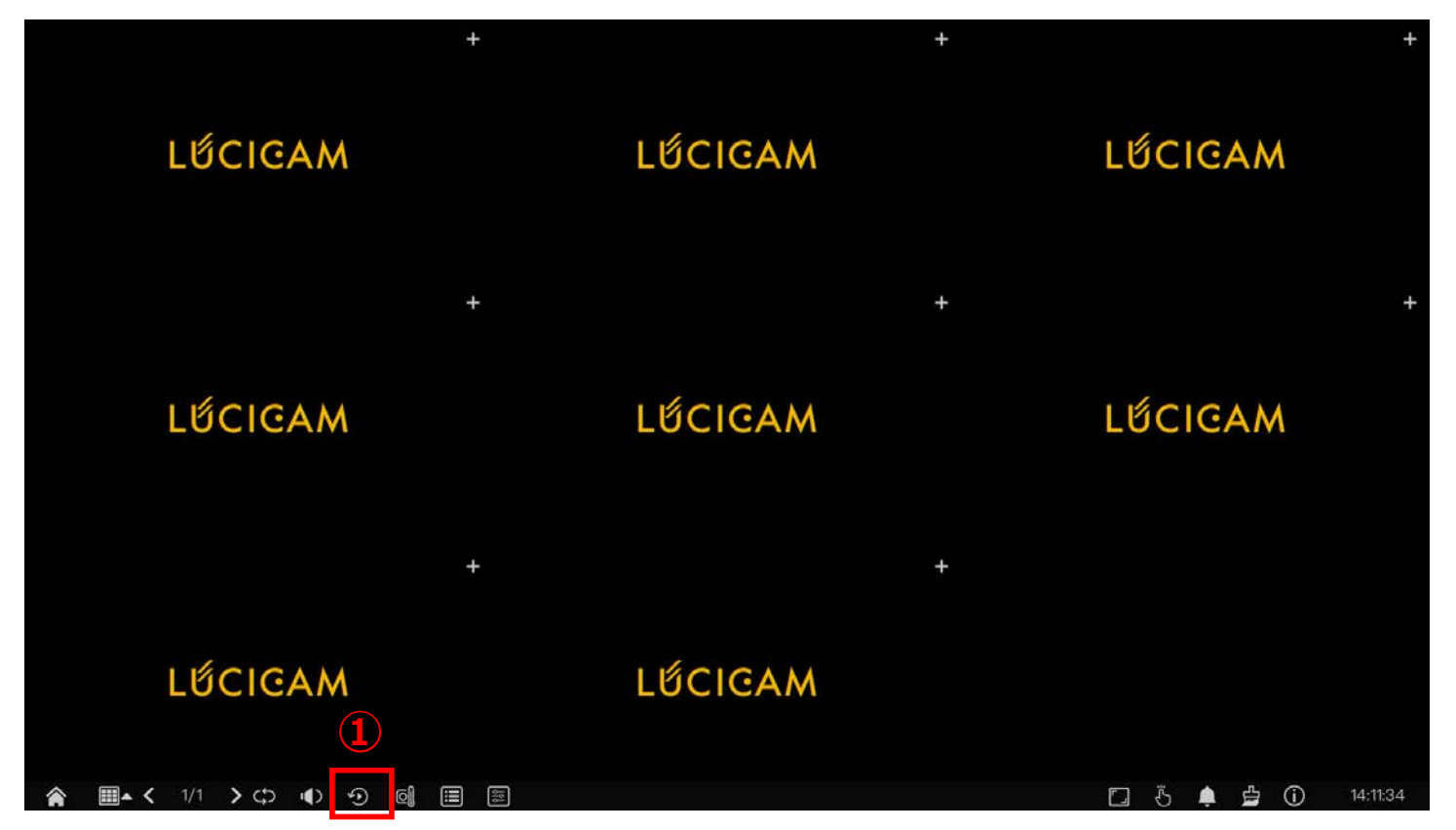

ライブ映像画面でマウスを画面下に移動させるとツールバーが表示されます。

①「再生」のアイコンを選択します。

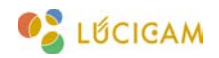

| の 再生                                                                                                    | 時刻検索                                  | アラーム録画                          | バックアップリスト                             | ×                     |
|----------------------------------------------------------------------------------------------------|---------------------------------------|---------------------------------|---------------------------------------|-----------------------|
| ロ 🙆 全て選択                                                                                                    |                                       |                                 |                                       |                       |
| ロ 🙆 [1]チャンネル01                                                                                                    |                                       |                                 |                                       |                       |
| ロ 🙆 [2]チャンネル02                                                                                                    |                                       |                                 |                                       |                       |
| ロ 🞯 [3]チャンネル03                                                                                                    |                                       |                                 |                                       |                       |
| 🛛 🞯 [4]チャンネル04                                                                                                    |                                       |                                 |                                       |                       |
| ロ 🕑 [5]チャンネル05                                                                                                    |                                       |                                 |                                       |                       |
| 🗆 🞯 [6]チャンネル06                                                                                                    |                                       |                                 |                                       |                       |
| 🛛 🞯 [7]チャンネル07                                                                                                    |                                       |                                 |                                       |                       |
| ロ 🞯 [8]チャンネル08                                                                                                    |                                       |                                 |                                       |                       |
| < 2024 : 04 >                                                                                                    | 2                                     |                                 |                                       |                       |
| 01         1         2         3         4         5         6           7         8         9         10         11         12         13           14         15         16         17         18         19         20           21         22         23         24         25         26         27           28         29         40         1         2         6         5         6           6         6         7         6         0         13         1           44.450.77         12         8         5         10         12         10 |                                       |                                 |                                       |                       |
| 格動                                                                                                    |                                       |                                 |                                       |                       |
| <ul> <li>☑ スケジュール録画</li> <li>☑ マニュアル録画</li> <li>☑ アラーム録画</li> </ul>                                                                                                    | · · · · · · · · · · · · · · · · · · · | < 1x >   ⊕ ⊪<br>  <sup>08</sup> | €× ₭ ♥ <b>©</b><br>30/04/2024 14:1t07 | O 1h O 6h O 12h ⊛ 24h |

②日付の下に青色のバーが表示されている日に録画データが存在します。

映像を見たい日付をクリックします。

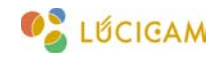

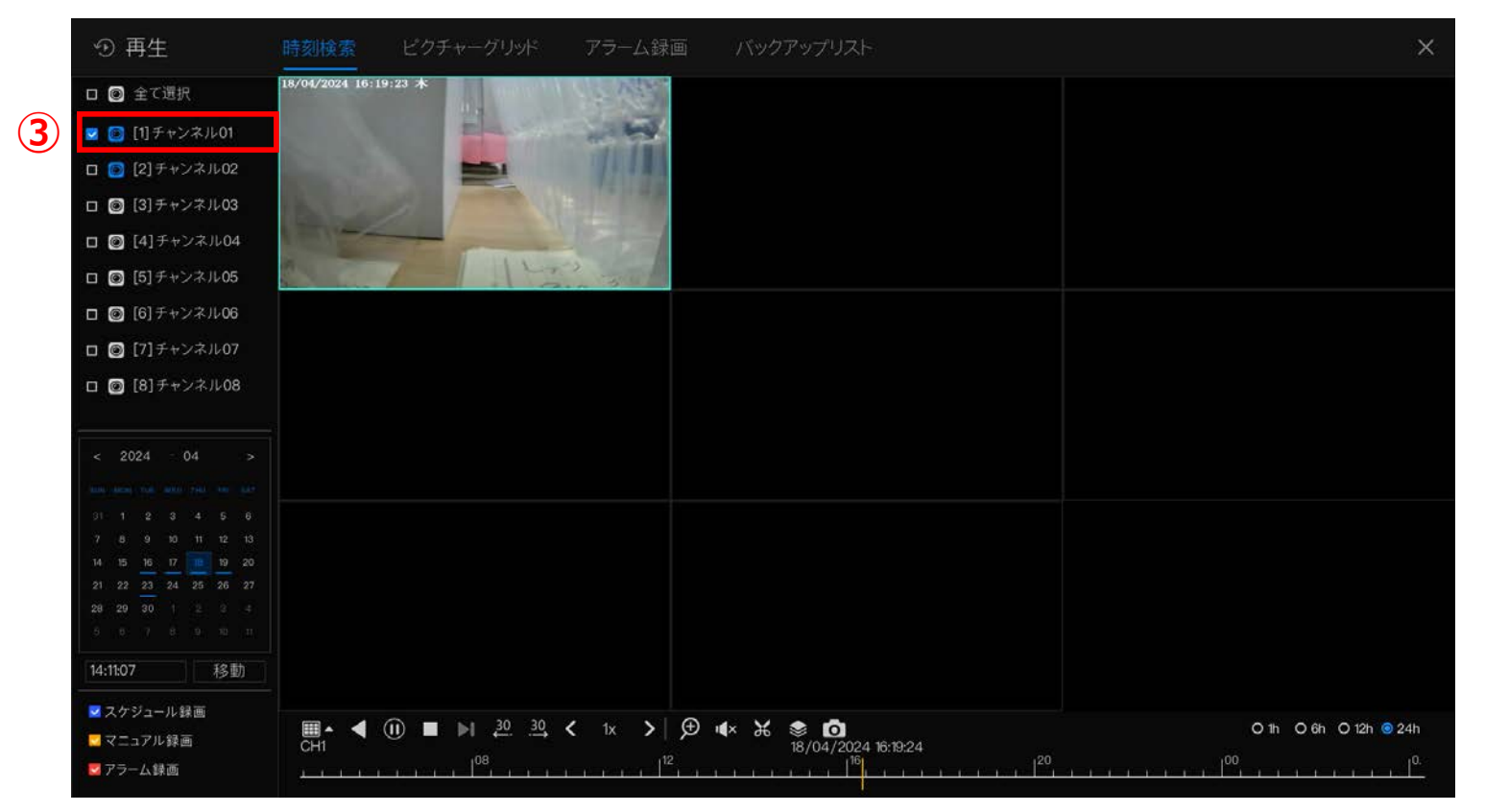

③映像を見たいカメラのチャンネルをクリックすると、録画映像が表示されます。

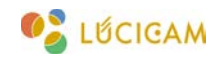

| ① 再生                                                                                                    | 時刻検索             |             | アラーム録画         | バックアップリスト                                        |   | ×                     |
|----------------------------------------------------------------------------------------------------|------------------|-------------|----------------|--------------------------------------------------|---|-----------------------|
| ロ 🞯 全て選択                                                                                                    | 18/04/2024 16:19 | 9:44 *      | 15 122.        |                                                  |   |                       |
| 🔽 🔯 [1]チャンネル01                                                                                                    |                  | Electron of | -              |                                                  |   |                       |
| ロ [ 2]チャンネル02                                                                                                    |                  |             | 11111          |                                                  |   |                       |
| ロ 🞯 [3]チャンネル03                                                                                                    | 1 hours          | 1           |                |                                                  |   |                       |
| ロ 🞯 [4]チャンネル04                                                                                                    | 1.120            |             | Contraction of |                                                  |   |                       |
| ロ 🞯 [5]チャンネル05                                                                                                    | Se lan           |             | a grant        |                                                  |   |                       |
| 🗖 🞯 [6]チャンネル06                                                                                                    |                  |             |                |                                                  |   |                       |
| 🗆 🞯 [7]チャンネル07                                                                                                    |                  |             |                |                                                  |   |                       |
| ロ 🞯 [8]チャンネル08                                                                                                    |                  |             |                |                                                  |   |                       |
| < 2024 04 >                                                                                                    |                  |             |                |                                                  |   |                       |
| 91         1         2         3         4         5         6           7         8         9         10         11         12         13           14         15         16         17         18         19         20           21         22         23         24         25         26         27           28         29         30         1         2         3         4 |                  |             |                |                                                  |   |                       |
| 14:11:07 移動                                                                                                    |                  |             |                |                                                  |   | 4                     |
| <ul> <li>☑ スケジュール録画</li> <li>☑ マニュアル録画</li> <li>☑ アラーム録画</li> </ul>                                                                                                    | CH1              |             | < 1x >   €     | · <b>4× X                                   </b> | 5 | ● 1h O 6h O 12h O 24h |

録画データが存在しない時刻のデータを見ようとしている場合、録画映像が表示されません。 この場合は以下の手順で操作してください。

④タイムスケールで「1h」を選択します。タイムライン全体が1時間スケールに拡大され、データを探しやすくなります。

⑤録画データが存在する箇所がタイムライン上に青色で表示されます。青色の箇所をクリックすると映像が表示されます。

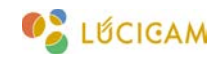

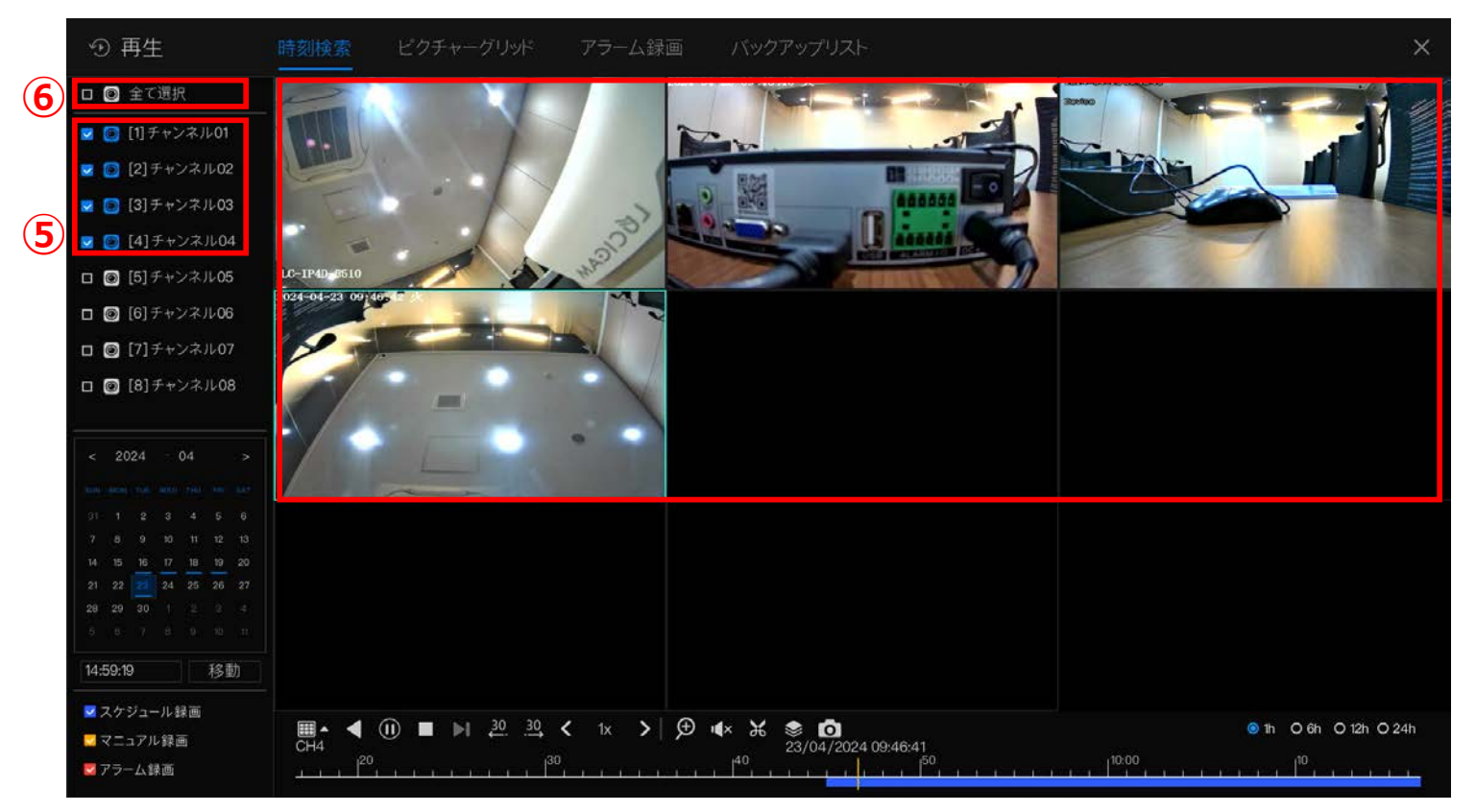

⑤録画データが存在するチャンネルをクリックすると順番に録画映像が表示されます。⑥「全て選択」をクリックすると全てチャンネルの録画映像が表示されます。

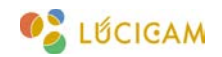

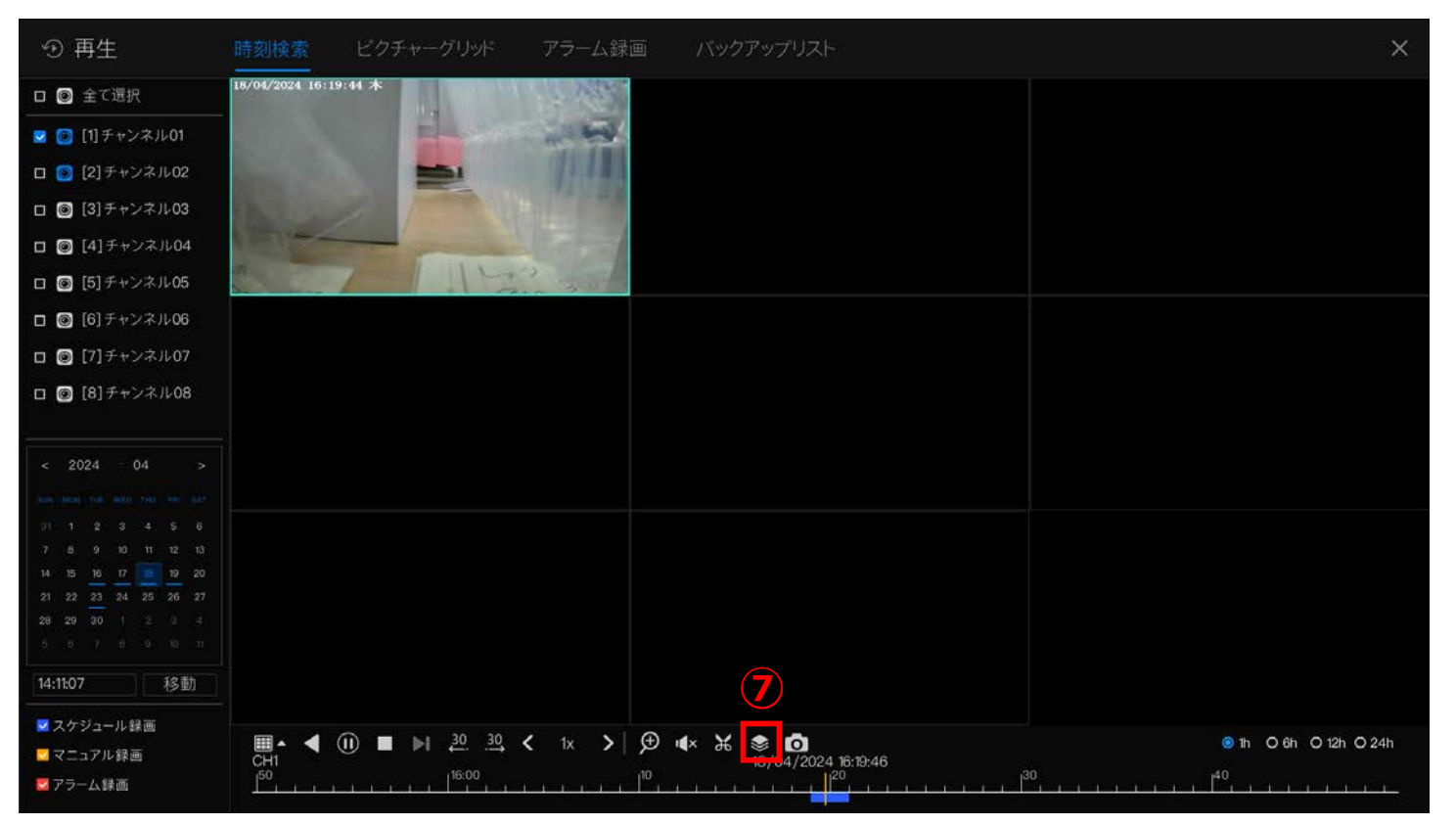

⑦録画をバックアップするには、「一括バックアップ」のアイコンをクリックします。

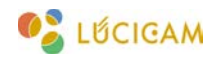

| ① 再生                                      | 時刻検索                 |              | アラーム録画      |             | ップリスト        |        |    |     |              |                   | ×       |
|-------------------------------------------|----------------------|--------------|-------------|-------------|--------------|--------|----|-----|--------------|-------------------|---------|
| ロ 🞯 全て選択                                  | 18/04/2024 16:20     | 2.05 木       | 1 Por Value |             |              |        |    |     |              |                   |         |
| 💟 🔯 [1]チャンネル01                            |                      |              | -           |             |              |        |    |     |              |                   |         |
| ロ 👩 [2]チャンネル02                            | Sec. Sec.            | -            | 11000       |             |              |        |    |     |              |                   |         |
| ロ 🞯 [3]チャンネル03                            | Barrier              |              | —括バックアップ    |             |              |        |    |     |              |                   |         |
| 🛛 🞯 [4]チャンネル04                            |                      | The sea      |             |             |              |        |    |     |              |                   |         |
| ロ 🎯 [5]チャンネル05                            | -                    | 1-1-1        | こ保存         |             |              |        |    |     |              |                   |         |
| 🗖 🙆 [6]チャンネル06                            |                      |              | 映像タイプ       | Private     |              | ~      |    |     |              |                   |         |
| 🛛 🞯 [7]チャンネル07                            |                      |              | ストリーム       | メインストリーム    |              | ~      |    |     |              |                   |         |
| ロ 🞯 [8]チャンネル08                            |                      |              | 開始時刻        | 25/04/2024  | 13:43:30     |        |    |     |              |                   |         |
|                                           |                      |              | 终了時刻        | 25/04/2024  | 14:13:30     |        |    |     |              |                   |         |
| < 2024 04 >                               |                      |              | チャンネル       | □全て選択       |              |        |    |     |              |                   |         |
| 4444 (4456) (104 - 4460) (144 - 446 - 448 |                      |              |             |             |              |        |    |     |              |                   |         |
| 01 1 2 3 4 5 6<br>7 8 9 10 11 12 13       |                      |              |             |             |              |        |    |     |              |                   |         |
| 14 15 16 17 19 20                         |                      |              |             |             |              |        |    |     |              |                   |         |
| 21 22 23 24 25 26 27<br>28 29 30 1 2 3 4  |                      |              |             |             | ОК           | キャント   | セル |     |              |                   |         |
| 8 8 7 8 9 10 H                            |                      |              |             |             |              |        |    |     |              |                   |         |
| 14:11:07 移動                               |                      |              |             |             |              |        |    |     |              |                   |         |
| ☑ スケジュール録画                                | -                    | - bi 30 - 20 |             |             | ~            |        |    |     |              | 0 * 0 * 0 *       |         |
| 🔁 マニュアル録画                                 | CH1                  |              | < 1x >   5  |             | 3/04/2024 16 | :19:56 |    | .30 |              | on O6h O12<br>.40 | n O 24h |
| 💆 アラーム録画                                  | <u><u>E</u>rense</u> |              |             | 1.1.1.1.1.1 |              | E E E  |    |     | CERCENCER ET |                   |         |

録画データを保存する USB を NVR の USB ポートに接続します。

⑧「フォルダ」のアイコンをクリックして、録画データの保存先を選択します。

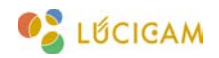

| の 再生                                                                                                    | 時刻検索と               |                | アラーム録画      | バックアップリスト       |                     |         | >                     | ×: |
|----------------------------------------------------------------------------------------------------|---------------------|----------------|-------------|-----------------|---------------------|---------|-----------------------|----|
| ロ 🞯 全て選択                                                                                                    | 18/04/2024 16:20:11 | * March        | T Yak       |                 |                     |         |                       |    |
| 🔽 🙆 [1]チャンネル01                                                                                                    |                     | E E Star       |             |                 |                     |         |                       |    |
| ロ 💽 [2]チャンネル02                                                                                                    |                     |                |             | ディレクトリ選択        |                     | ×       |                       |    |
| ロ 🎯 [3]チャンネル03                                                                                                    | 10-11               | USBフラッシュ名      | 0           |                 |                     | 🕶 🖬 🖬   |                       |    |
| 🛛 🞯 [4]チャンネル04                                                                                                    |                     | /dev/sdb1      | 14          | 3前              | 日付を更新する             | サイズ     |                       |    |
| □                                                                                                    | Same 1              |                | <b>—</b> •  |                 |                     |         |                       |    |
| 🗖 🎯 [6]チャンネル06                                                                                                    |                     |                | LUCICAM_FW  |                 | 16/04/2024 10:08:14 | 16.0 KB |                       |    |
| 🗆 🞯 [7]チャンネル07                                                                                                    |                     |                |             |                 |                     |         |                       |    |
| ロ 🖸 [8]チャンネル08                                                                                                    |                     |                |             |                 |                     |         |                       |    |
| < 2024 04 >                                                                                                    |                     |                |             |                 |                     |         |                       |    |
| 01         1         2         3         4         5         6           7         8         9         90         11         12         13           14         15         16         17         18         19         20           01         0.0         27         24         25         07         27 |                     |                |             |                 |                     |         |                       |    |
| 28 29 30 1 2 3 4                                                                                                    |                     | 残り/合計          |             | m_b1            |                     |         |                       |    |
| .0 0 7 0 0 1                                                                                                    |                     | 8.2 GB/14.4 GB | 選択したディレクトリ: | /nfsroot/ufm_b1 | (10)                |         |                       |    |
| 14:11:07 移動                                                                                                    |                     |                | 9           |                 |                     |         |                       |    |
| ☑ スケジュール録画<br>☑ マニュアル録画                                                                                                    |                     |                |             | 18/04/2024      | 76:19:56            | キャンセル   | ⊚ 1h O 6h O 12h O 24h |    |
| 🔽 アラーム録画                                                                                                    |                     |                |             |                 |                     |         |                       |    |

⑨保存先のフォルダ / ディレクトリを選択します。

⑩「OK」をクリックします。

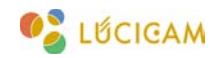

| ④ 再生                                     | 時刻検索              |         | アラーム録画                                                                                                    | 「 バックアップリスト                    |          |          | ×                     |
|------------------------------------------|-------------------|---------|----------------------------------------------------------------------------------------------------|--------------------------------|----------|----------|-----------------------|
| ロ 🞯 全て選択                                 | 2020-00-00 120122 | a .     |                                                                                                    |                                |          |          |                       |
| 💟 🔯 [1]チャンネル01                           |                   |         |                                                                                                    |                                |          |          |                       |
| ロ 👩 [2]チャンネル02                           |                   |         |                                                                                                    |                                |          |          |                       |
| ロ 🙆 [3]チャンネル03                           |                   |         | 一括バックアップ                                                                                                    |                                |          | c        |                       |
| ロ 🞯 [4]チャンネル04                           | 5                 |         | 317777777                                                                                                    |                                |          |          |                       |
| ロ 🞯 [5]チャンネル05                           |                   |         | に保存                                                                                                    | /nfsroot/ufm_b1                | -        |          |                       |
| [6] チャンネル06                              |                   | (1)     | 映像タイプ                                                                                                    | Mp4                            | ~        |          |                       |
| ロ 🞯 [7]チャンネル07                           |                   |         | ストリーム                                                                                                    | メインストリーム                       | ×        |          |                       |
| ロ 🞯 [8]チャンネル08                           |                   | 12      | 開始時刻                                                                                                    | 25/04/2024 14:00:00            |          |          |                       |
|                                          |                   |         | 終了時刻                                                                                                    | 25/04/2024 14:01:00            |          |          |                       |
| < 2024 - 04 >                            |                   |         | チャンネル                                                                                                    | □全て選択                          |          |          |                       |
| 100 (000) THE REAL PROPERTY AND          |                   |         |                                                                                                    | 1 2 3 4 5 6                    | 7 8      | <b>N</b> |                       |
| 31 1 2 3 4 5 6<br>7 8 9 10 11 12 13      |                   |         |                                                                                                    |                                |          |          |                       |
| 14 15 16 17 19 20                        |                   |         |                                                                                                    |                                |          |          |                       |
| 21 22 23 24 25 26 27<br>28 29 30 1 2 3 4 |                   |         |                                                                                                    | ( <b>14</b> ) OK               | キャンセル    |          |                       |
| 6 6 7 8 9 10 H                           |                   |         |                                                                                                    |                                |          |          |                       |
| 14:11:07 移動                              |                   |         |                                                                                                    |                                |          |          |                       |
| ☑ スケジュール録画                               |                   | → 30 30 |                                                                                                    |                                |          |          | <b></b>               |
| 🔁 マニュアル録画                                | CH1               |         |                                                                                                    | ₩ ₩ ₩ ₩ <b>0</b><br>18/04/2024 | 16:19:56 |          | • 1h O 6h O 12h O 24h |
| ▼ アラーム録画                                 |                   |         | i de la constanción de la constanción de la constanción de la constanción de la constanción de la constanción d |                                |          |          |                       |

①「映像タイプ (MP4/AVI/Private)」と「ストリーム (メインストリーム / サブストリーム)」を選択します。 ※ Mini Media Player で再生する場合は、「映像タイプ: Private」を選択してください。

迎バックアップする録画データの「開始時刻」と「終了時刻」を選択します。
 ③録画データをバックアップしたいチャンネルを選択します。

④「OK」をクリックすると、録画データのバックアップが開始されます。

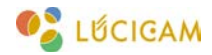

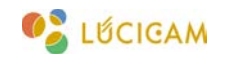

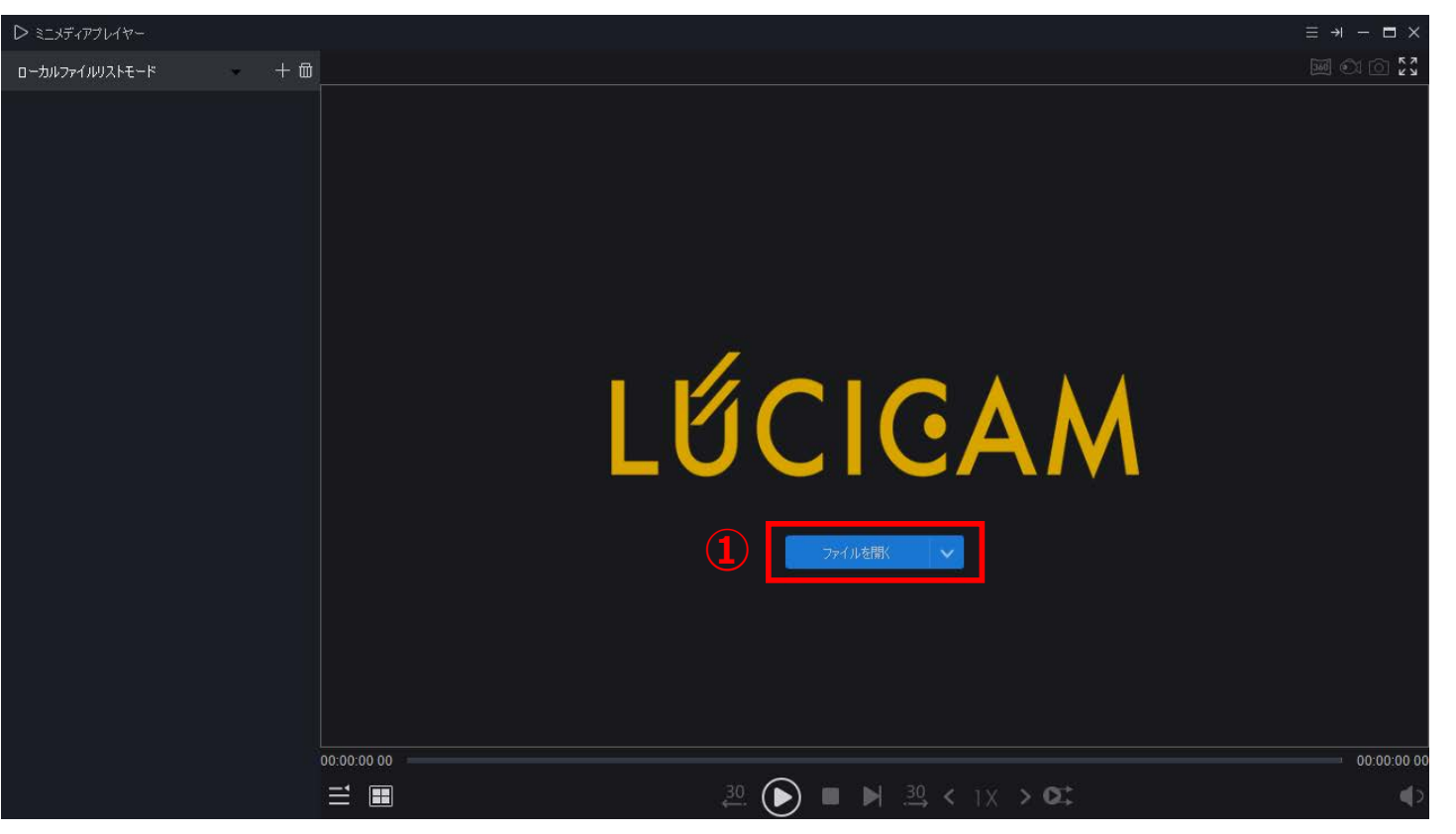

ソフトウェアを立ち上げます。

①「ファイルを開く」をクリックします。

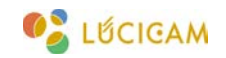

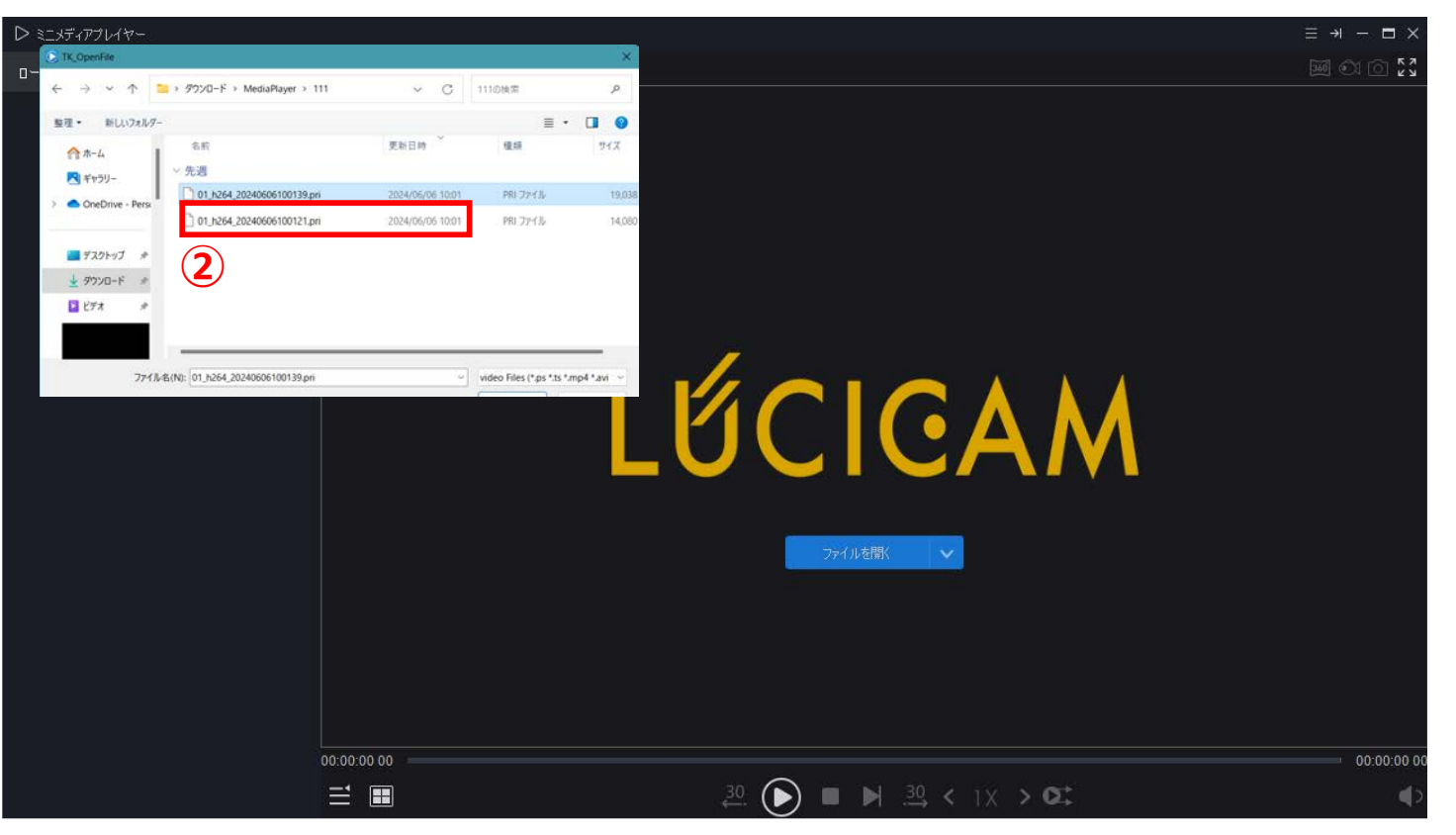

#### ②視聴したいファイルをダブルクリックします。

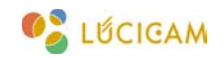

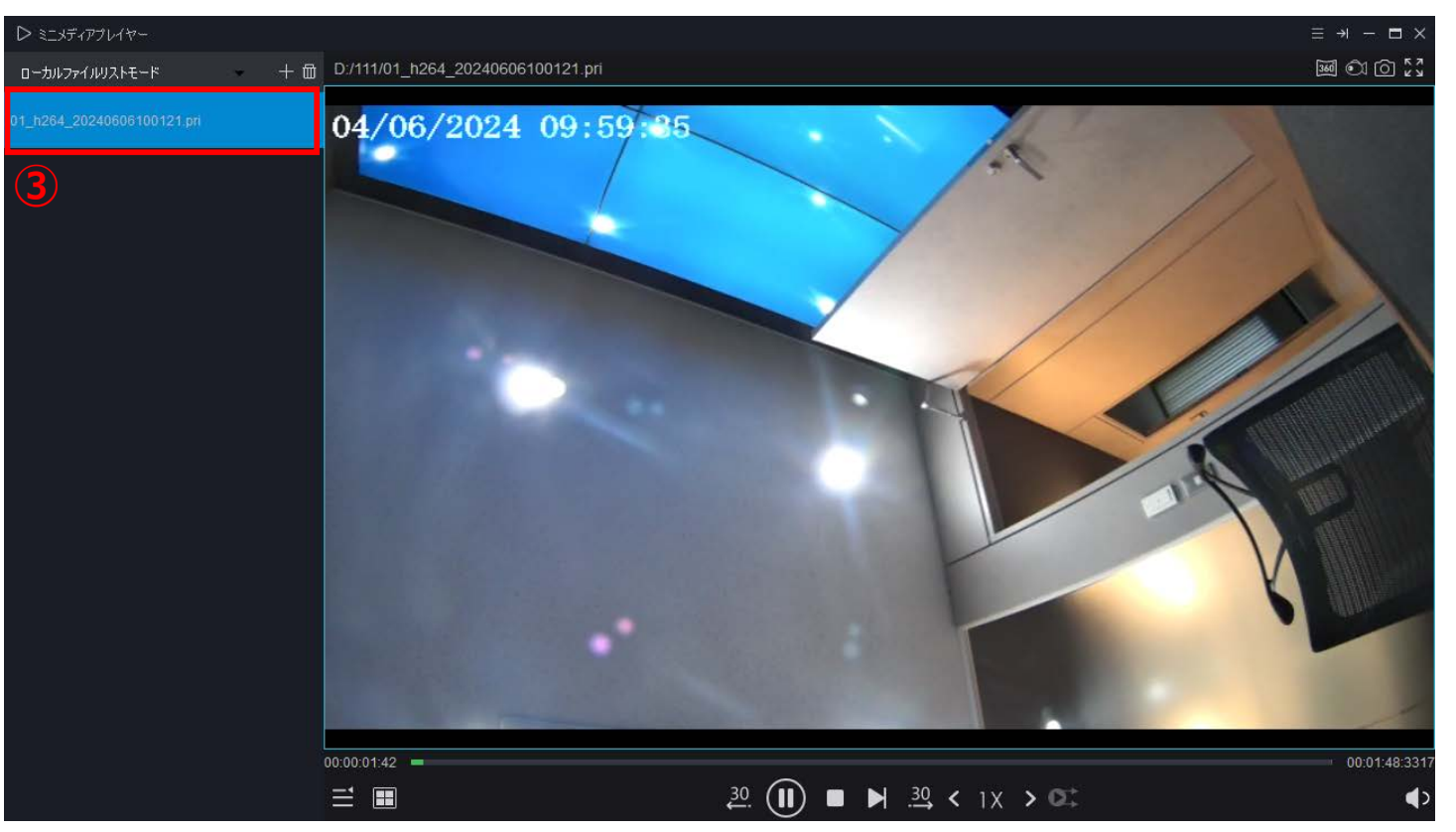

③ファイルをダブルクリックするか、右側のウィンドウにドラッグ&ドロップすると映像が再生されます。 ※ PC のスペックによっては、高解像度データの再生ができない場合があります。

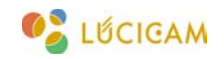

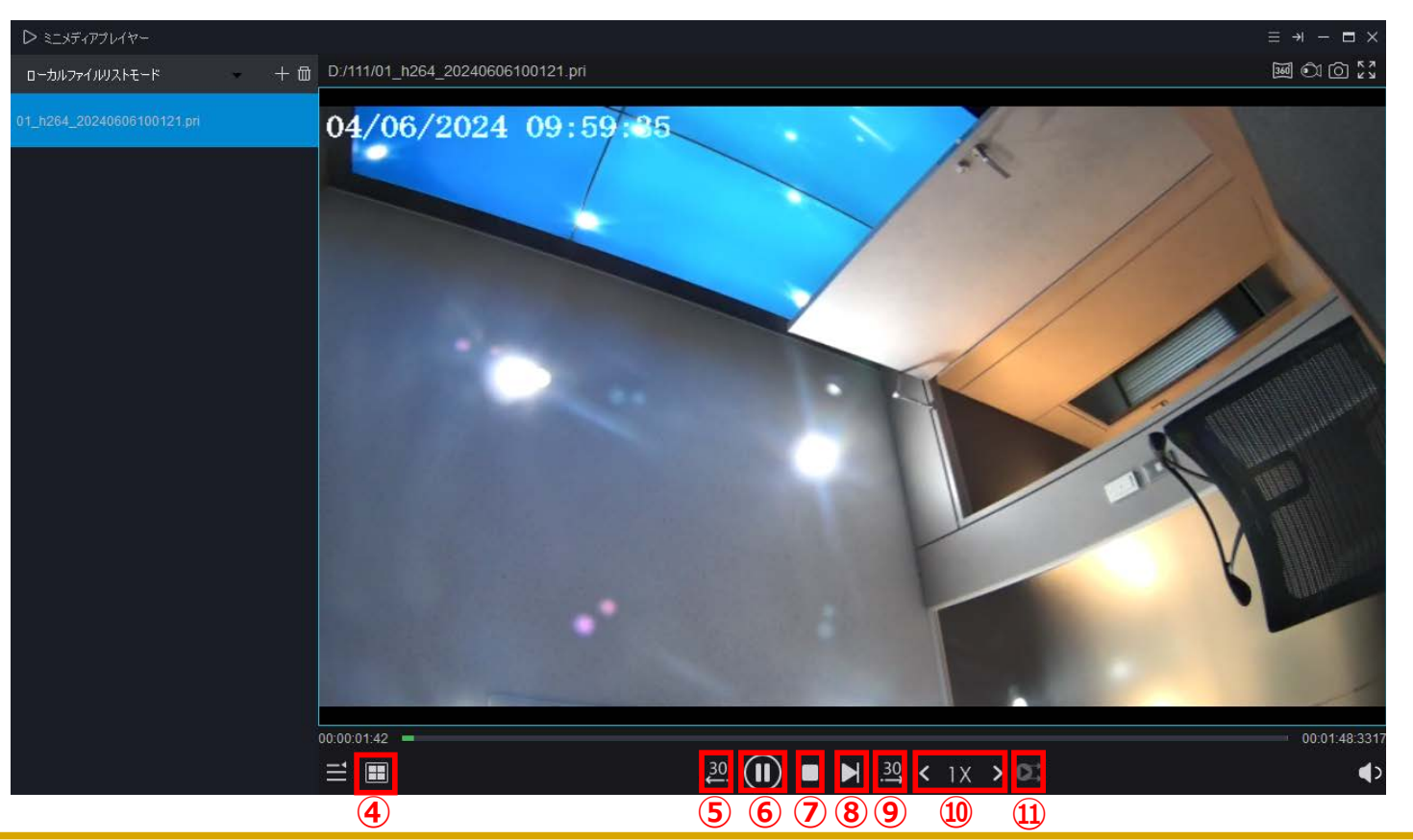

④分割画面などのレイアウトを変更できます。
⑤映像を 30 秒戻すことができます。
⑥映像の一時停止 / 再生ができます。
⑦映像を停止することができます。

⑧映像を1フレーム進めることができます。
⑨映像を30秒進めることができます。
⑩倍速 / スロー再生ができます。
⑪同期再生をすることができます。

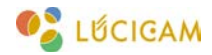

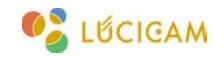

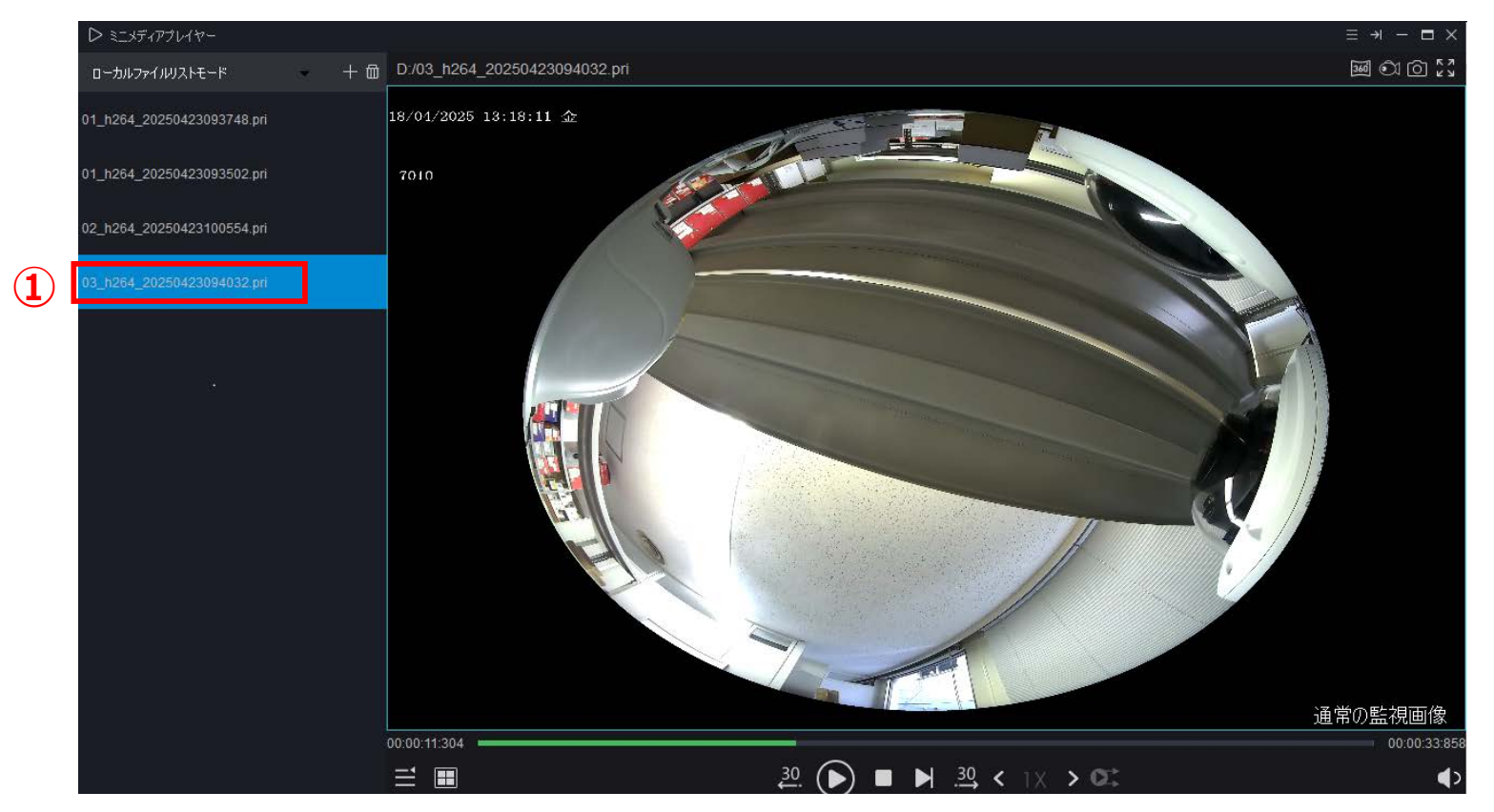

①360°映像が記録されているファイルをダブルクリックし、右側のウィンドウに映像を表示させます。

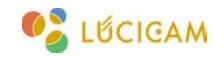

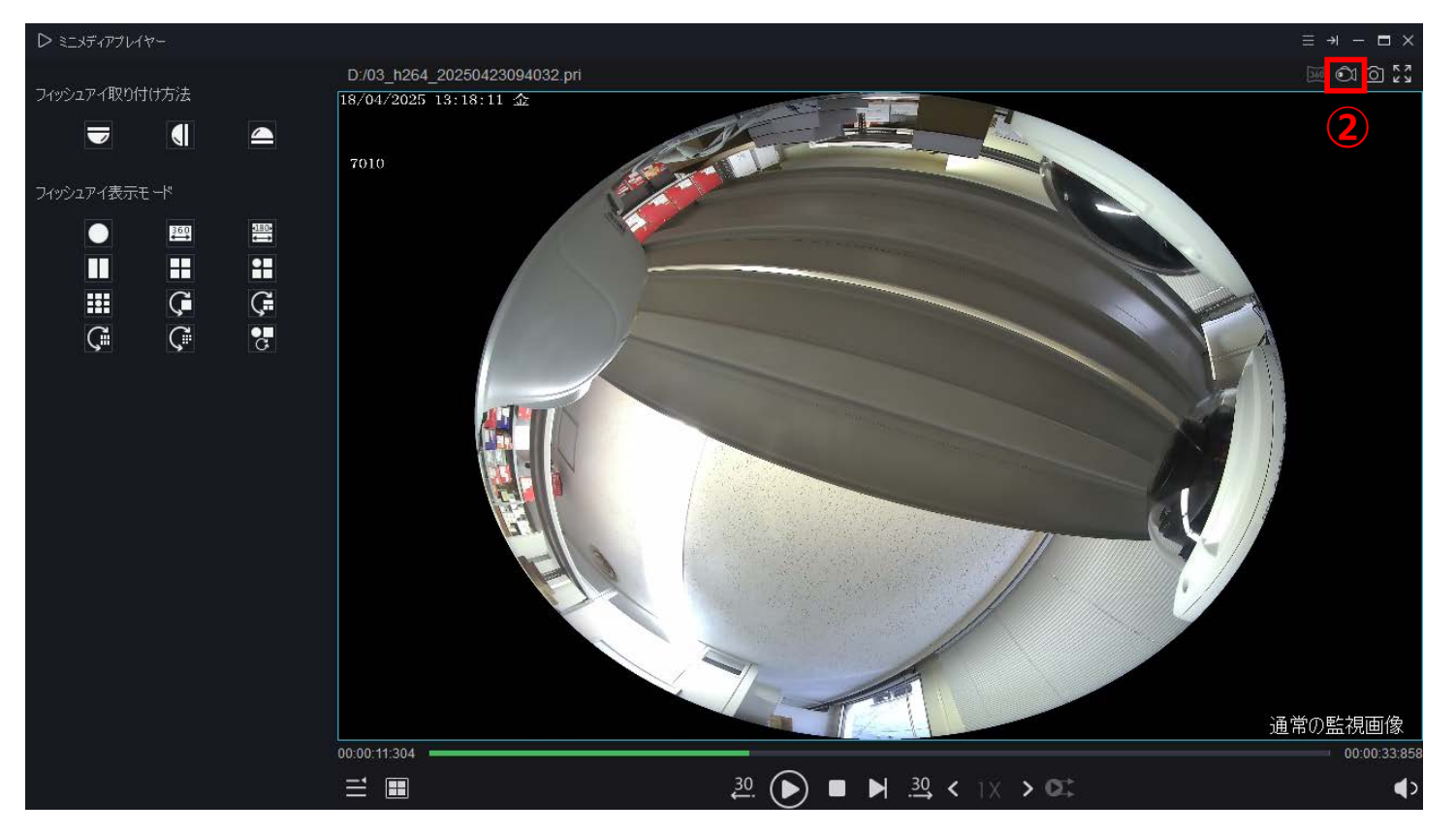

②「フィッシュアイ非表示」をクリックし、左枠に「フィッシュアイ取り付け法」「フィッシュアイ表示方法」 を表示させます。

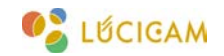

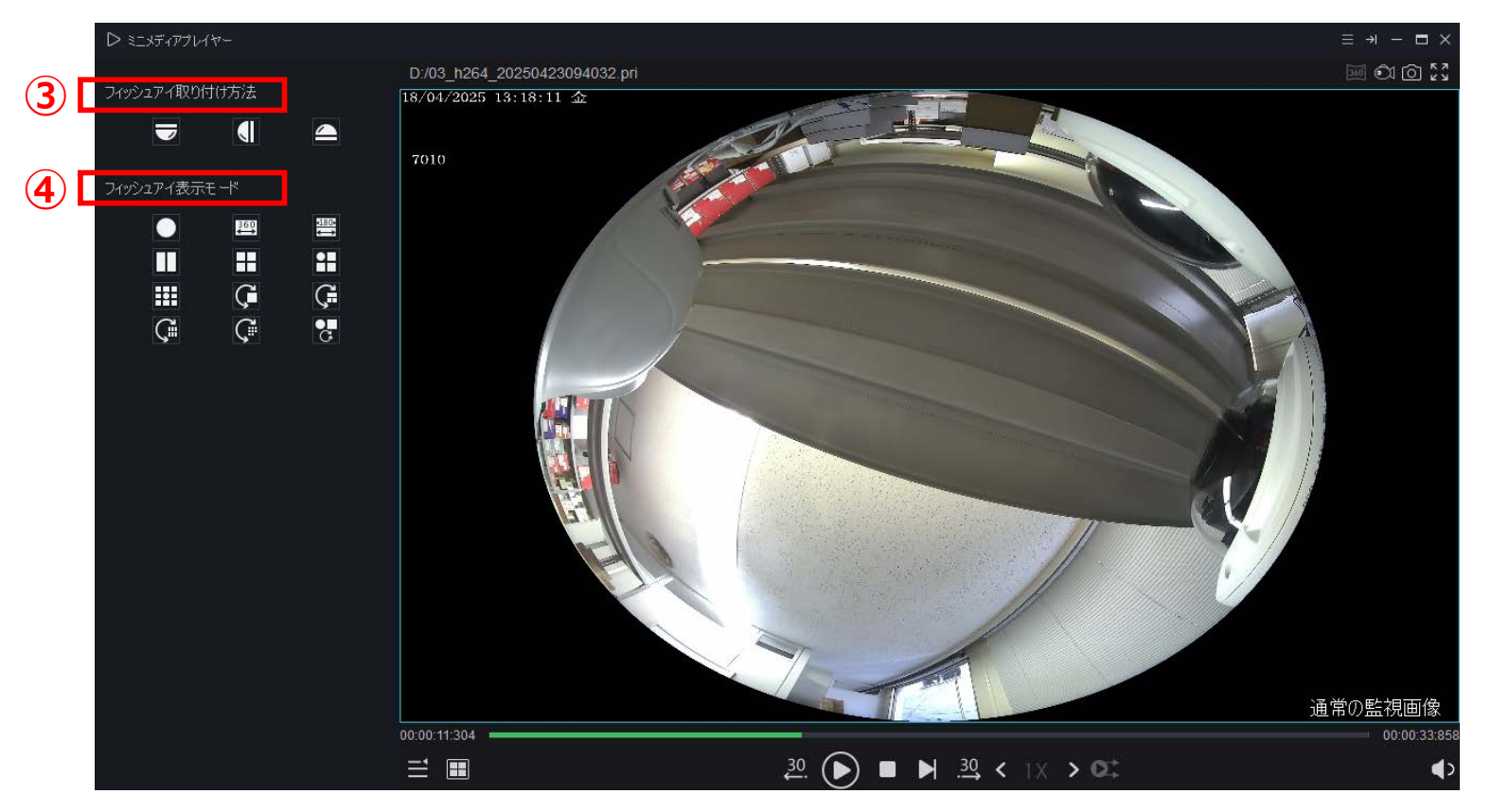

③映像を撮影したカメラの取り付け方向を選択します。④映像の表示方法(デワープの種類)を選択します。

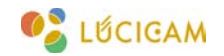

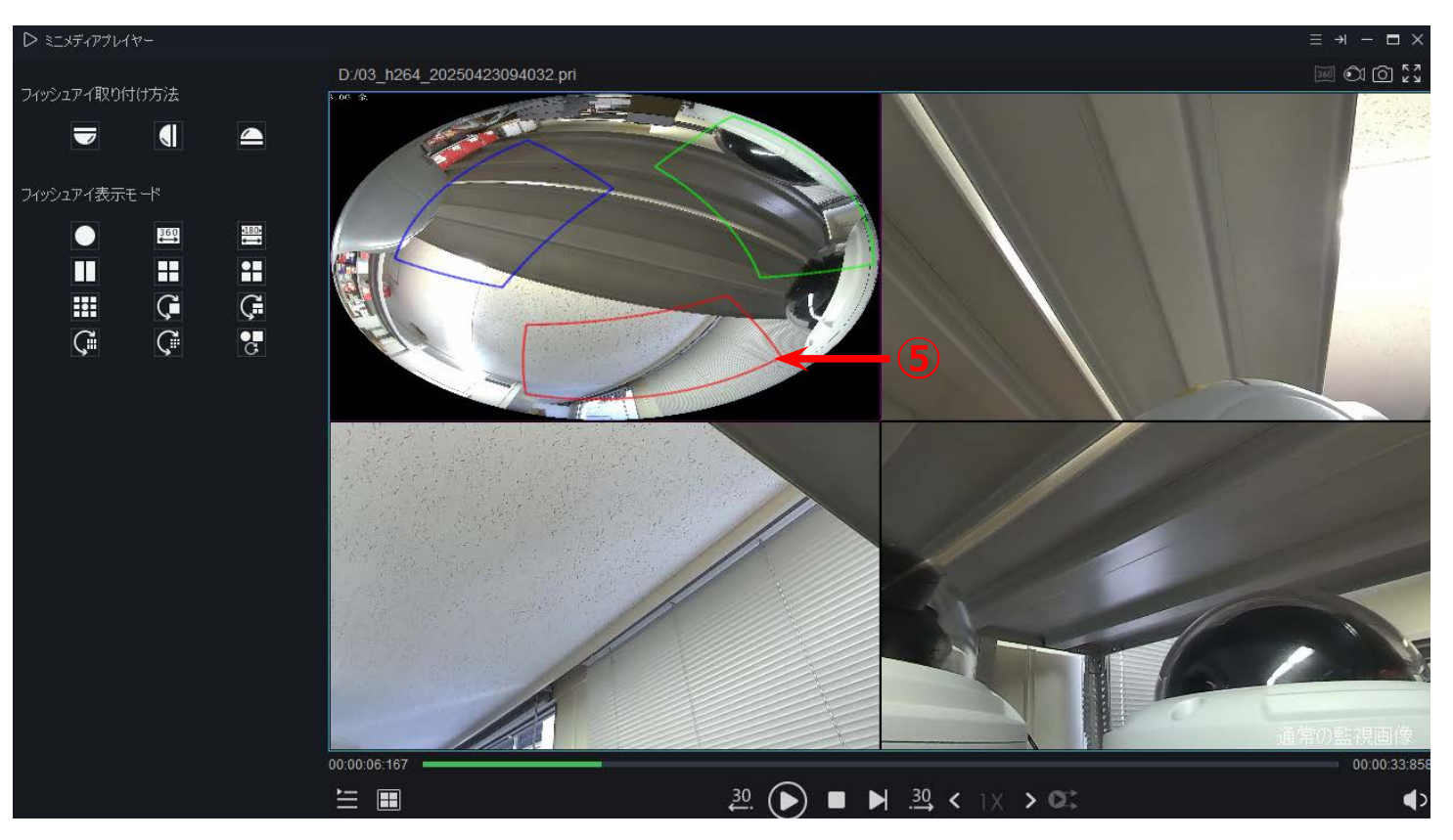

画面上でマウスをドラッグすることで、表示する範囲を動かすことができます。 画面上の色枠(⑤)は表示されている範囲を示します。

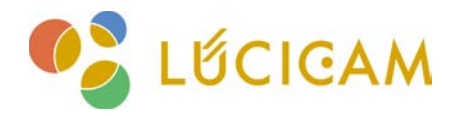

### サポート受付窓口

TEL **03-6300-9892**(受付時間:平日 9:00 ~ 12:00, 13:00 ~ 17:00) E-mail **support@ai-security.jp** (24 時間受付)

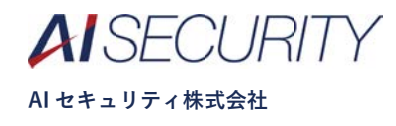